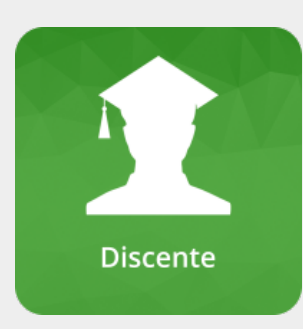

# Olá, Discente!

Seja bem vindo aos manuais do sistema SIGAA!

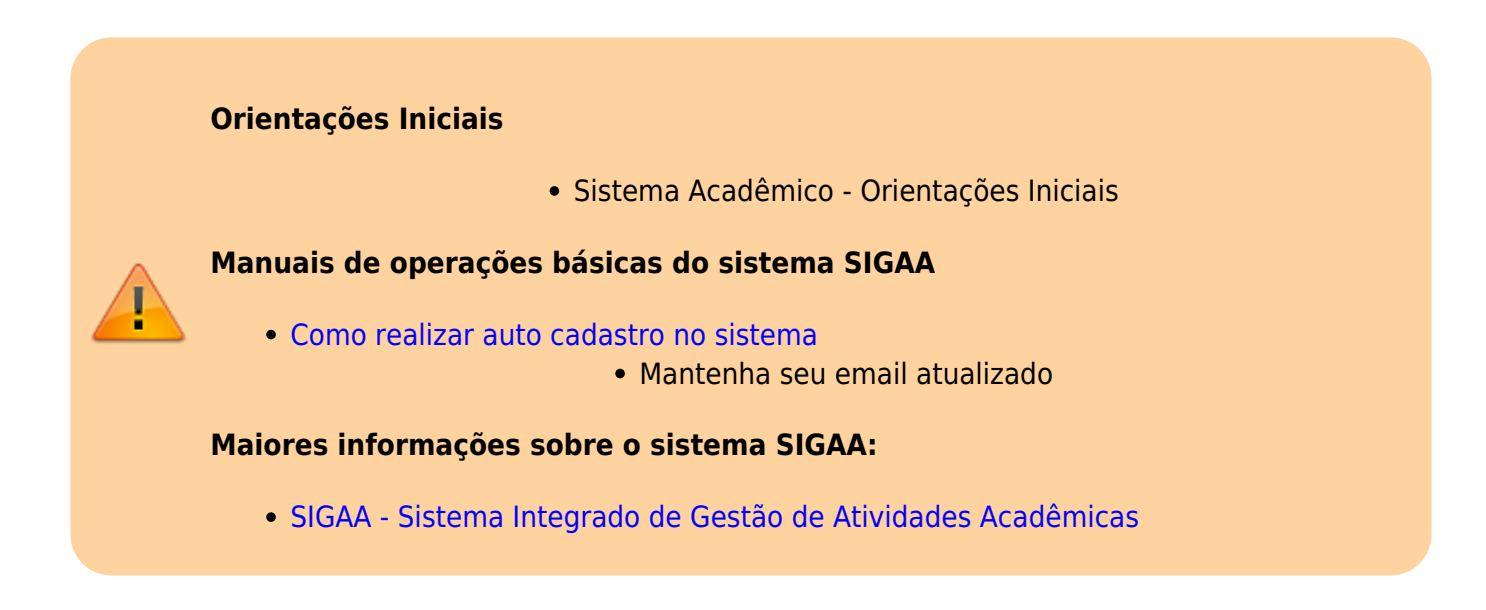

## Módulo Central de Estágios

O módulo foi desenvolvido com a finalidade de gerencias as vagas de estágio, bem como os relatórios de estágio.

• Como Inscrever-se em oferta de estágio

## Módulo Extensão

Veja aqui os manuais pertinentes aos discentes com relação aos Projetos de Extensão

• Visualizar e se candidatar para Bolsas

#### Módulo Graduação

Este módulo tem como objetivo auxiliar às atividades intrínsecas a gestão dos cursos de graduação sob todos os aspectos, desde o momento da criação do curso e sua estrutura bem como a o gerenciamento dos cursos e seus alunos e a possibilidade do acompanhamento da vida acadêmica do aluno.

- Como renovar matrícula online
- Como remover ou incluir disciplinas durante a matricula online

• Registrar atividades complementares

## Módulo Formação Complementar

O módulo de Formação Complementar é utilizado pelos cursos oferecidos na instituição que não seja técnico subsequente, técnico integrado, graduação ou de pós.

• Inscrição de candidato em Processo Seletivo

#### Módulo Pesquisa

O seu objetivo é realizar a gestão da pesquisa. O módulo gerencia os fluxos de projetos pesquisa, congressos de iniciação científica, grupos de pesquisa relatórios de produção intelectual, comissões de pesquisa dentre outras operações.

#### Atividades do Discente (bolsista):

- Enviar relatório parcial
  - Enviar relatório final
- Oportunidade de Bolsa

- Para os docente que tem bolsas para o edital, faz-se necessário que os discente demonstre interesse na bolsa do plano de trabalho.

#### Módulo Portal do Discente

O discente poderá, através do seu respectivo portal, acessar operações relativas ao ensino a pesquisa e a extensão.

• Como Registrar Atividades diversificadas ou Atividades de Pesquisa, Ensino e Inovação - Nível Integrado

## Módulo Técnico

Este módulo tem como objetivo auxiliar às atividades intrínsecas a gestão dos cursos técnicos sob todos os aspectos, desde o momento da criação do curso e sua estrutura bem como a o gerenciamento dos cursos e seus alunos e a possibilidade do acompanhamento da vida acadêmica do aluno.

- Como Renovar Matrícula no SIGAA
- Realizando Inclusão e Exclusão de Disciplinas na Matrícula Online

From: https://manuais.dti.ifc.edu.br/ - Instituto Federal Catarinense

Permanent link: https://manuais.dti.ifc.edu.br/doku.php?id=wiki:suporte\_tecnico:sigaa\_discente

Last update: 2023/07/05 18:06

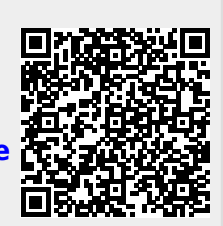